## OpenID、devo 信箱申請步驟

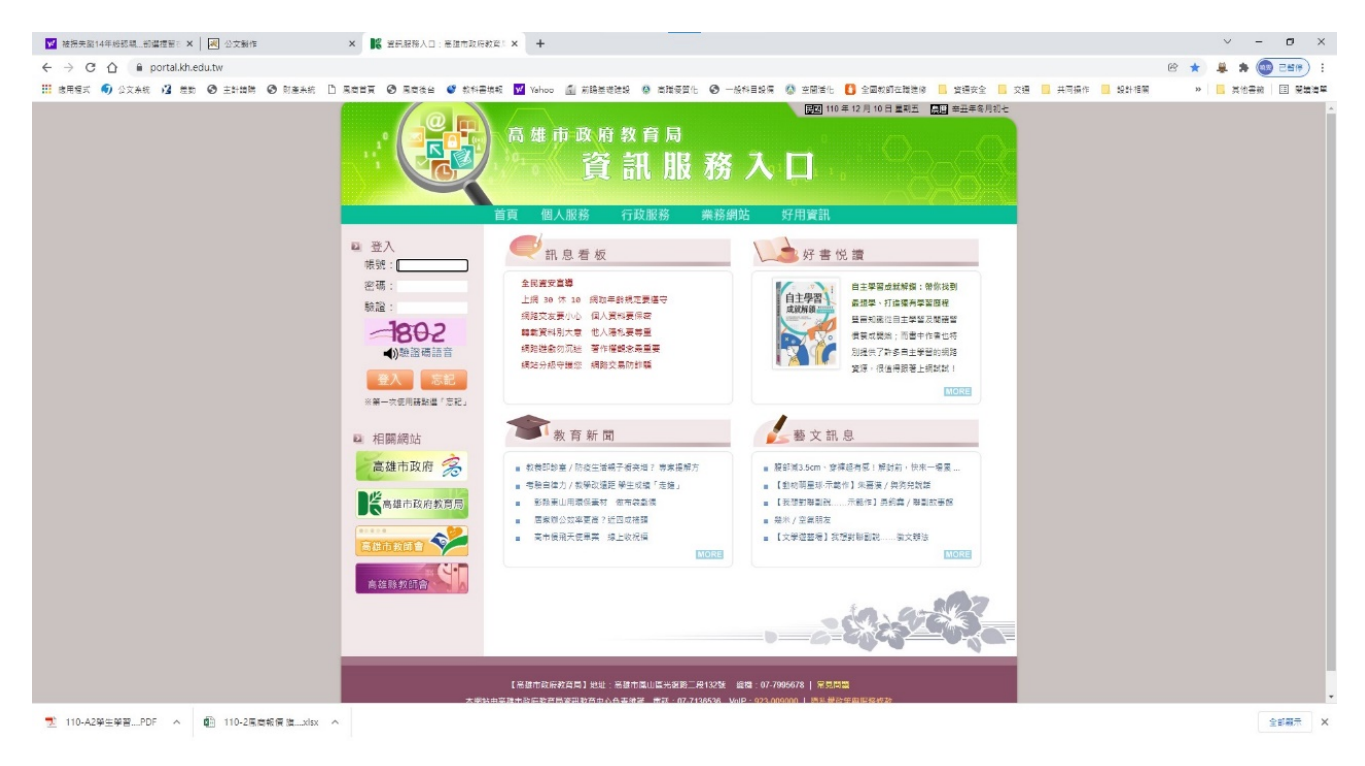

## 1. 進入高雄市資訊入口網 <u>https://portal.kh.edu.tw/</u>

2. 先登入原有帳號(身分證帳號),點選「個人服務→OpenID」。

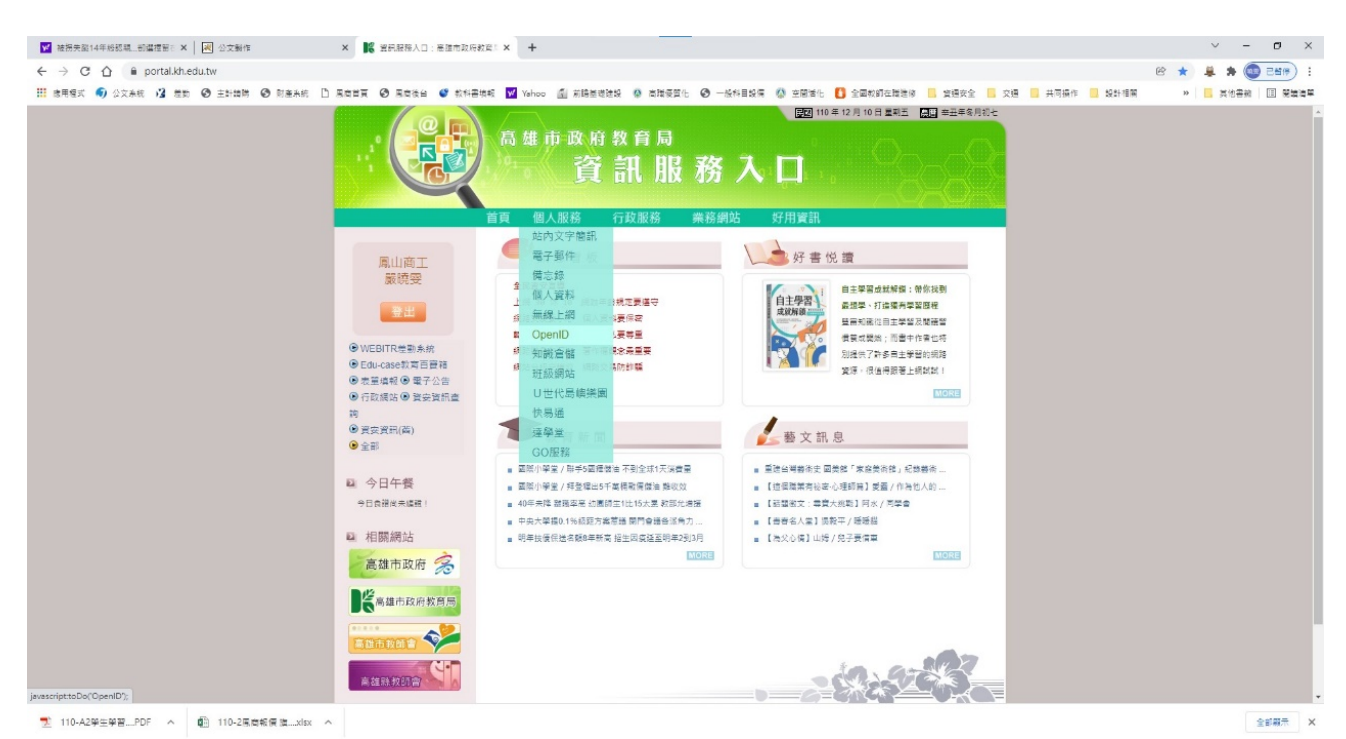

## 3. 鍵入個人帳號

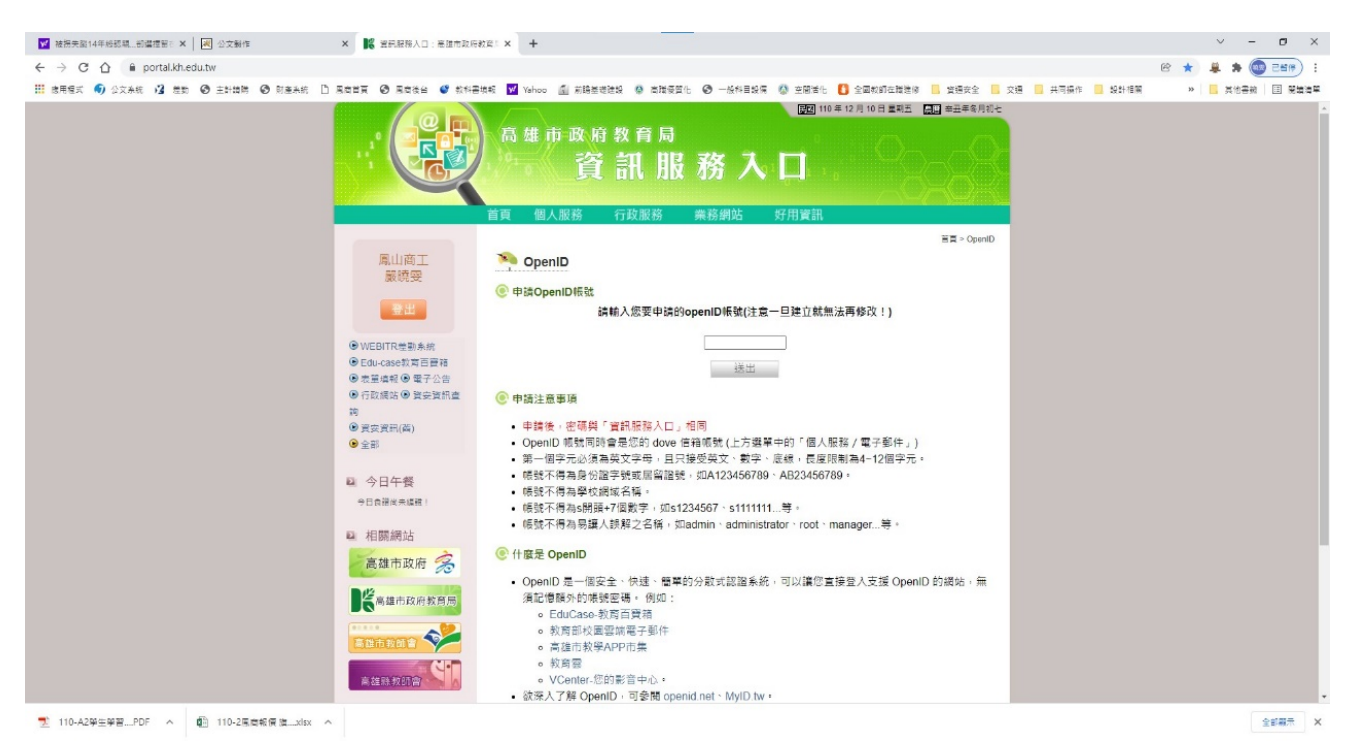

## 4. 新申請者會出現處理成功,已申請過者,會出現此人已註冊。

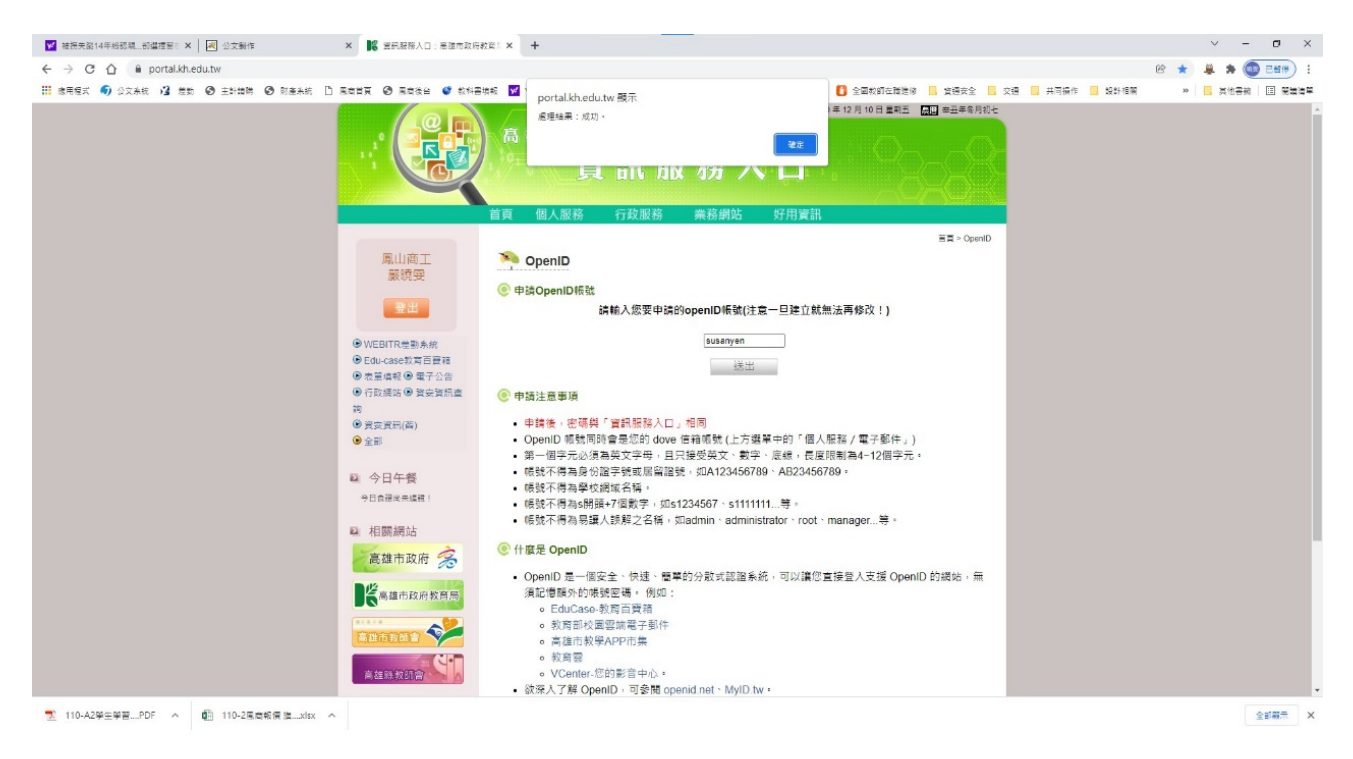

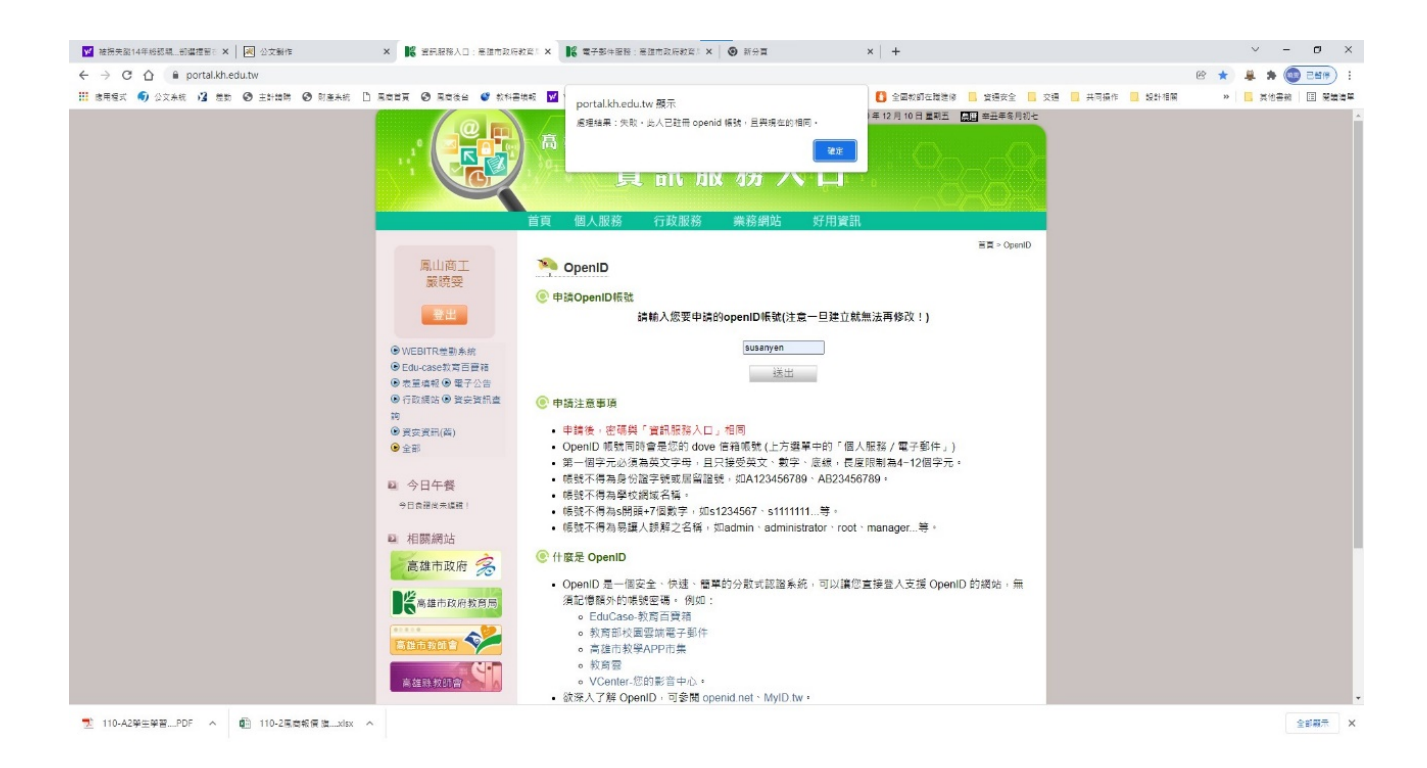

 5. 申請成功後,可到「個人服務→電子郵件」,開啟自己的 devo 信箱。 第一次登入,必須異動密碼後才算啟用。

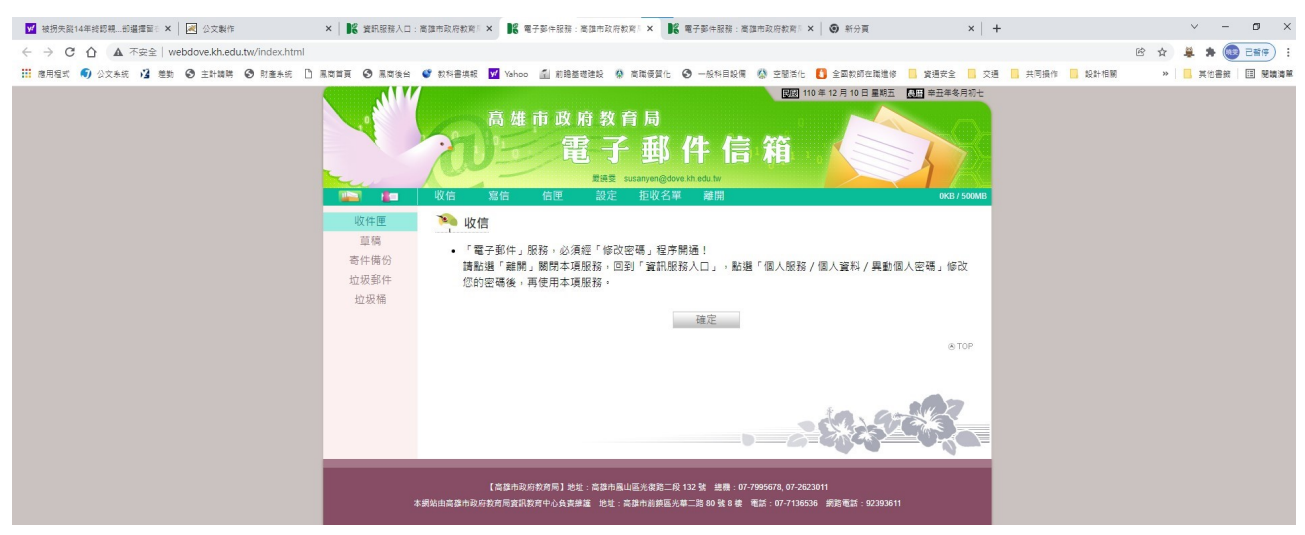

 6. 啟用後,只要登入資訊入口網,按「個人服務→電子郵件」,即可開啟自己的 devo信箱。

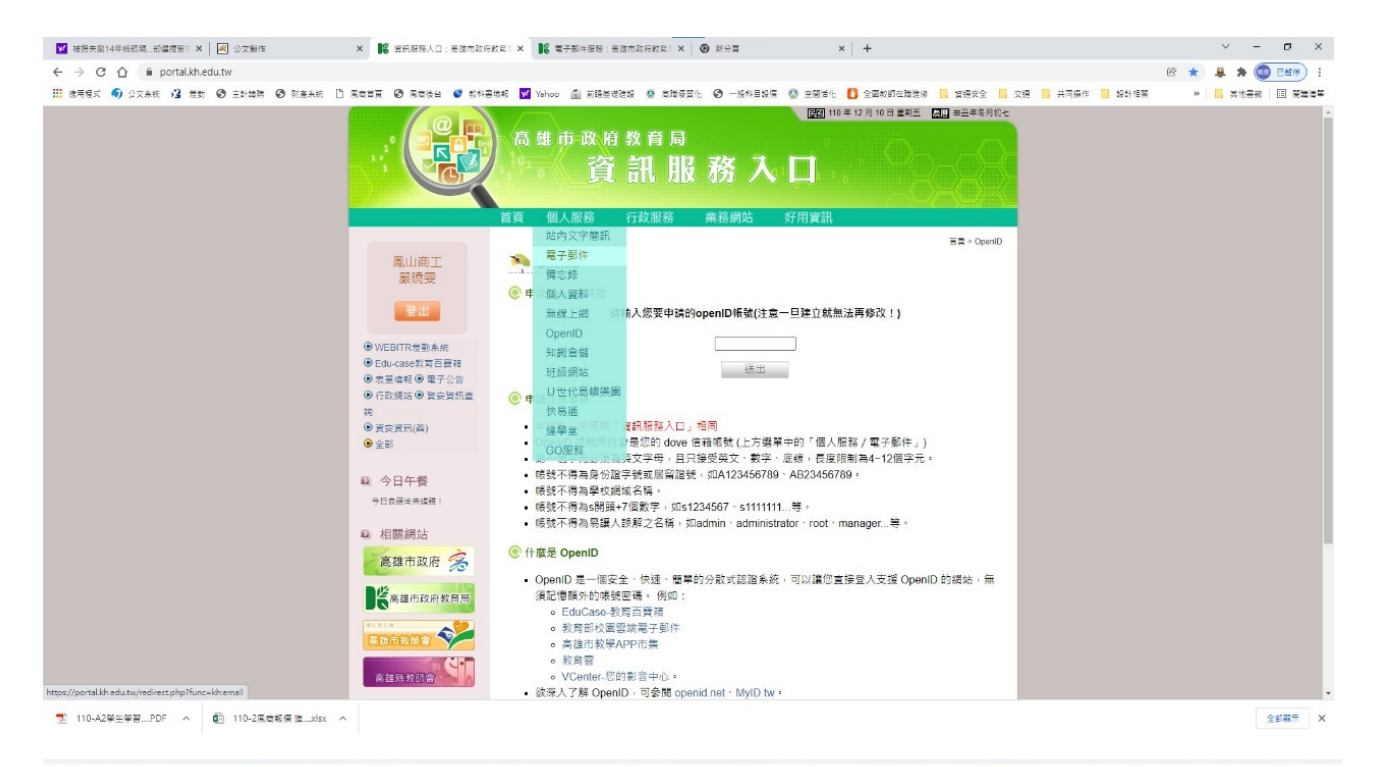

属微音頁 🚱 風感後台 💕 款科書填報 👿 Yahoo 🔝 前瞻基礎建設 🌻 高識優質化 🚱 一般科目設偶 🥼 空間活化 🚺 全國教師在職進修 📒 資通安全 📒 交通 V 民國 110 年 12 月 10 日 星期五 農曆 辛丑年冬月初七 高雄市政府教育局 俗 E 100 厳姨委 susanyen@dove.kh.edu.tw 收信 1 **护取名里 翻譯** 收件匣 🍋 收信 草稿 • 「電子郵件」服務,必須經「修改密碼」程序開通! 寄件備份 請點選「離開」關閉本項服務,回到「資訊服務入口」,點選「個人服務/個人資料/異動個人密碼」修改 垃圾郵件 您的密碼後,再使用本項服務。 垃圾桶 確定 ● TOP 【高雄市政府教育局】地址:高雄市属山區光復路二段 132 號 總機: 07-7995678, 07-2623011 本網站由高雄市政府教育局資訊教育中心負責維護 地址:高雄市前鎮區光華二路 80 號 8 樓 電話:07-7136536 網路電話:92393611